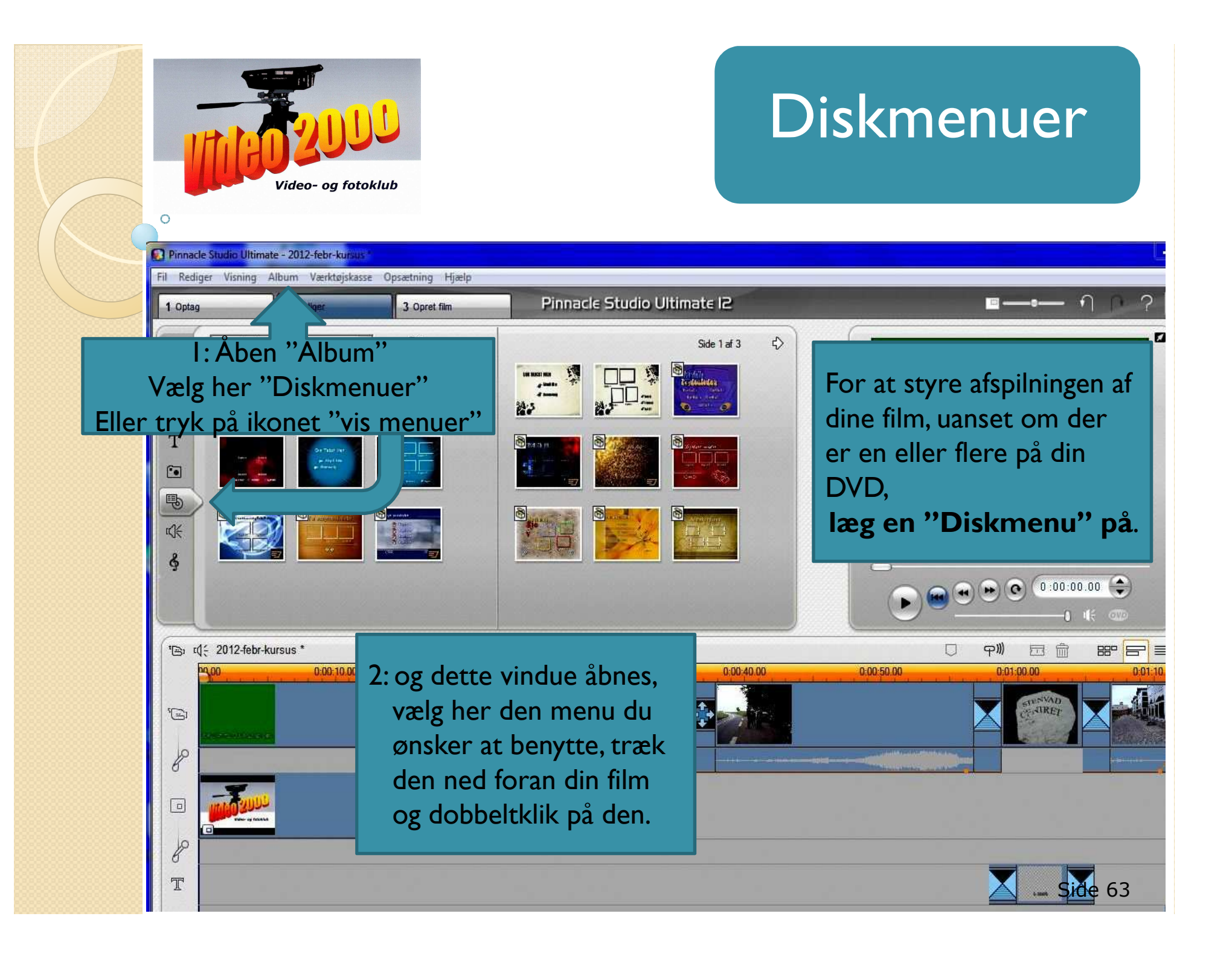

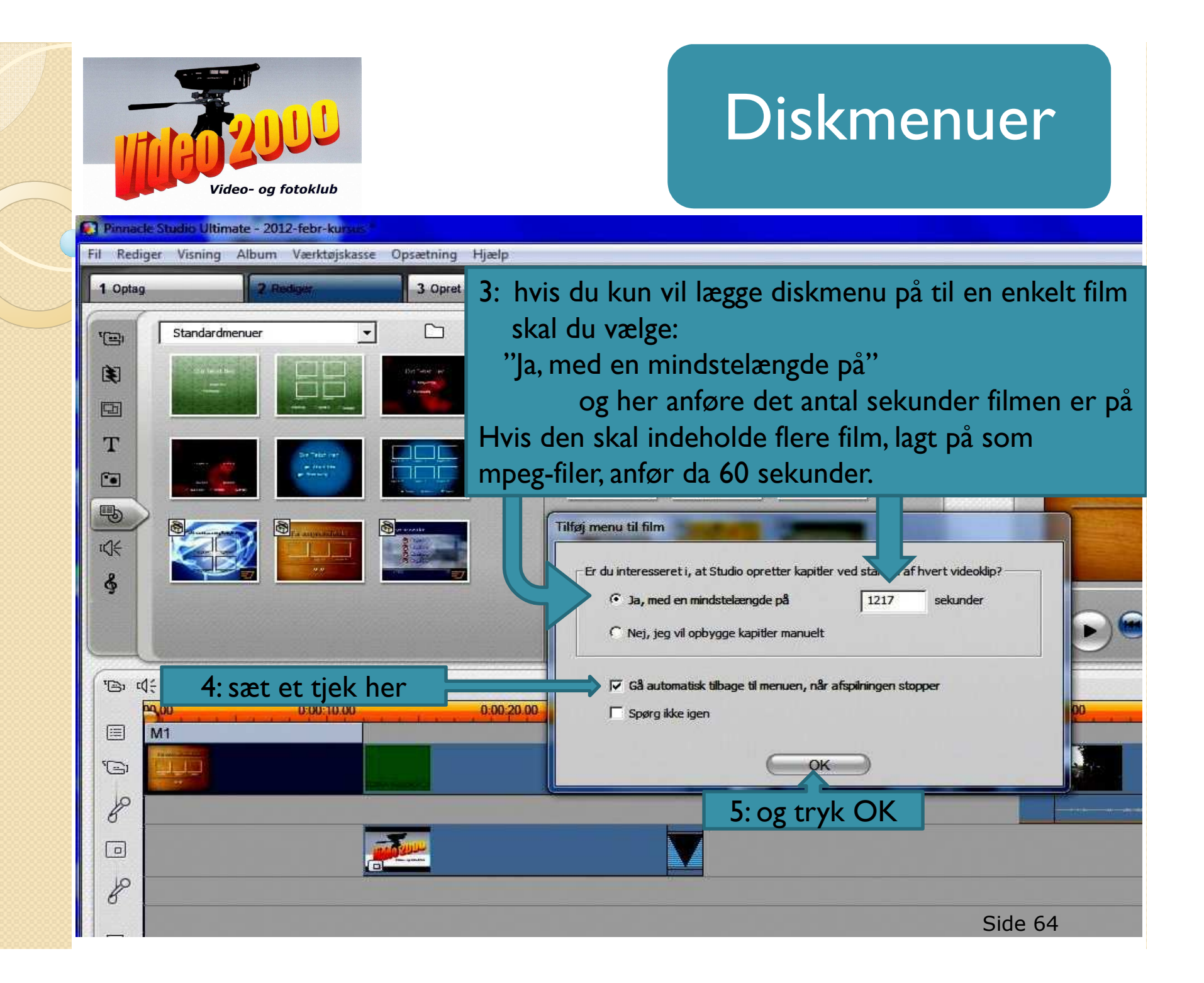

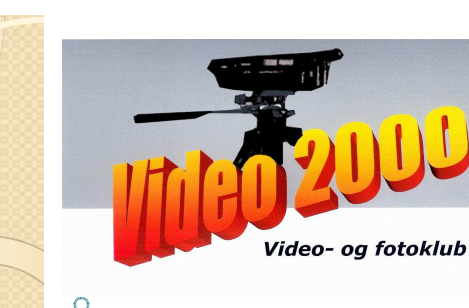

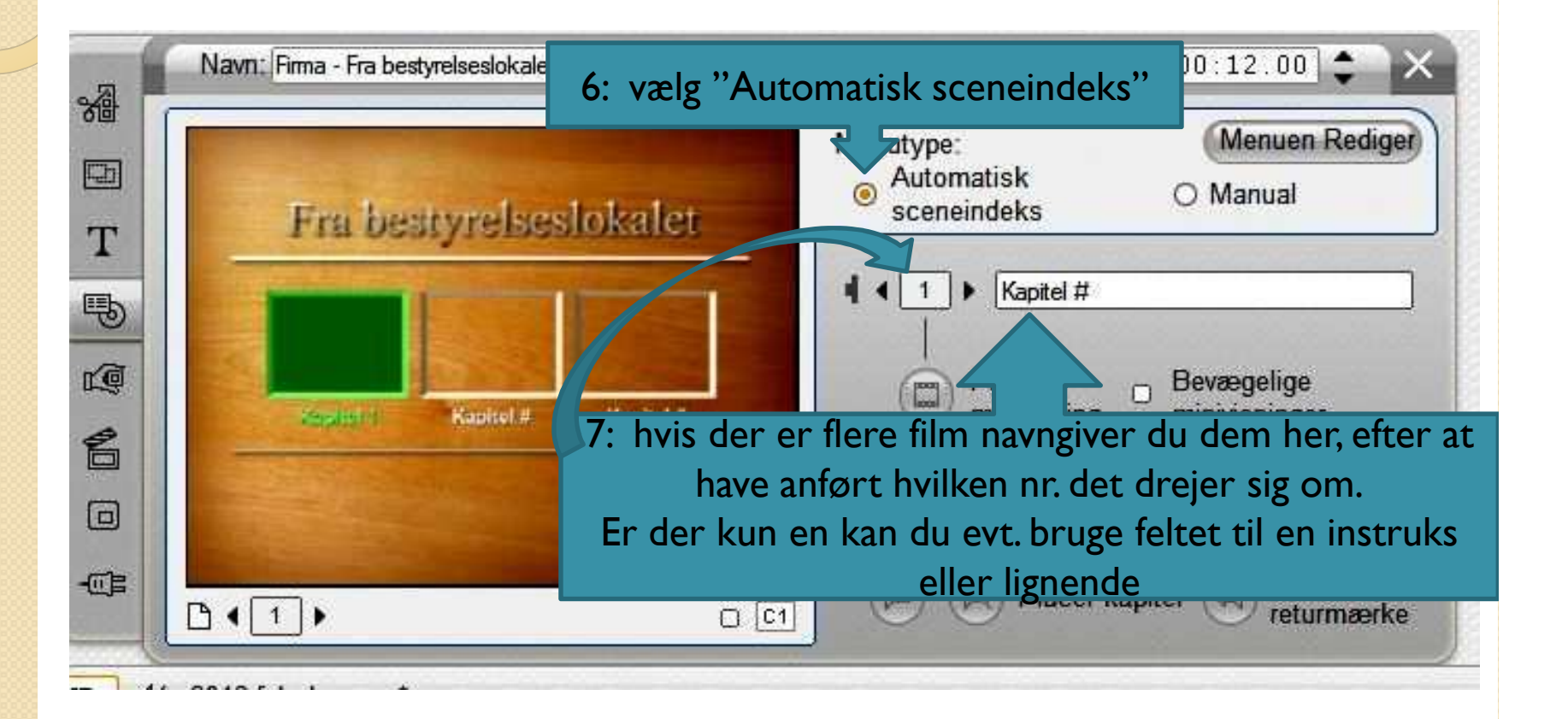

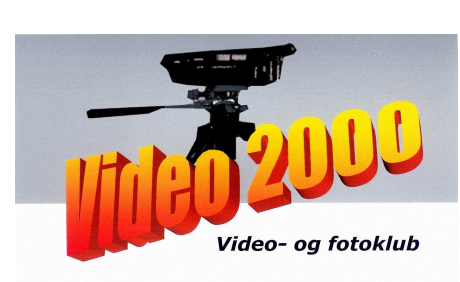

0

## Diskmenuer

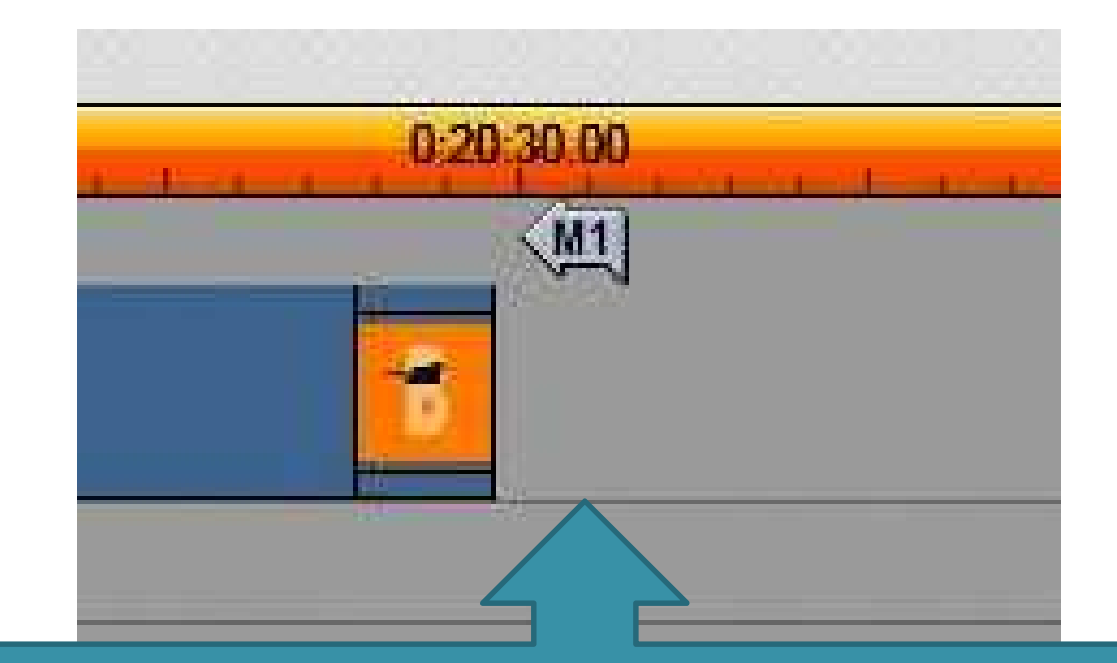

7a: returmærket "M1" placer sig nu automatisk, er der flere Kapitler får hver af dem et returmærke, alle returmærkerne er benævnt "M1", hvorimod kapitelmærkerne er benævnt "C1", "C2" o.s.v.

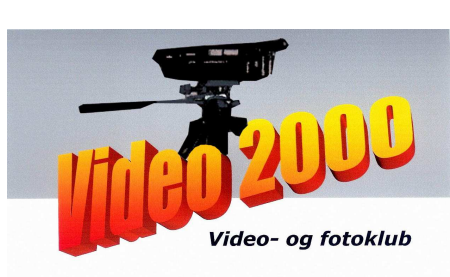

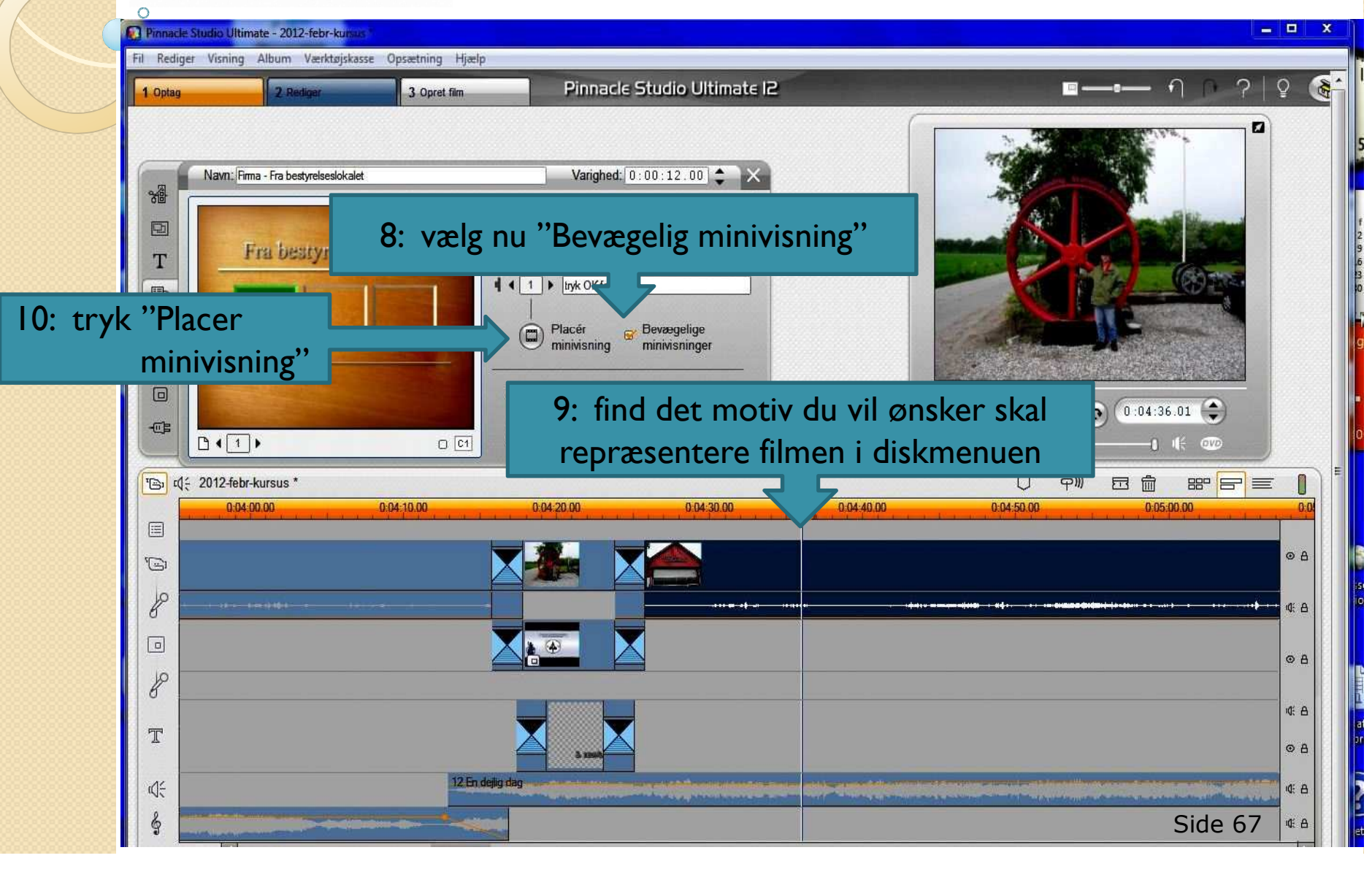

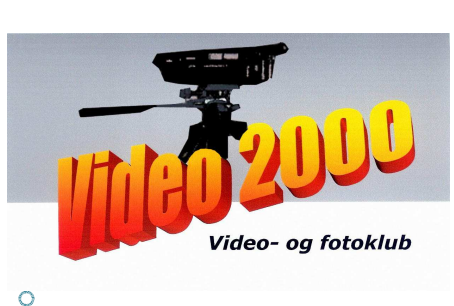

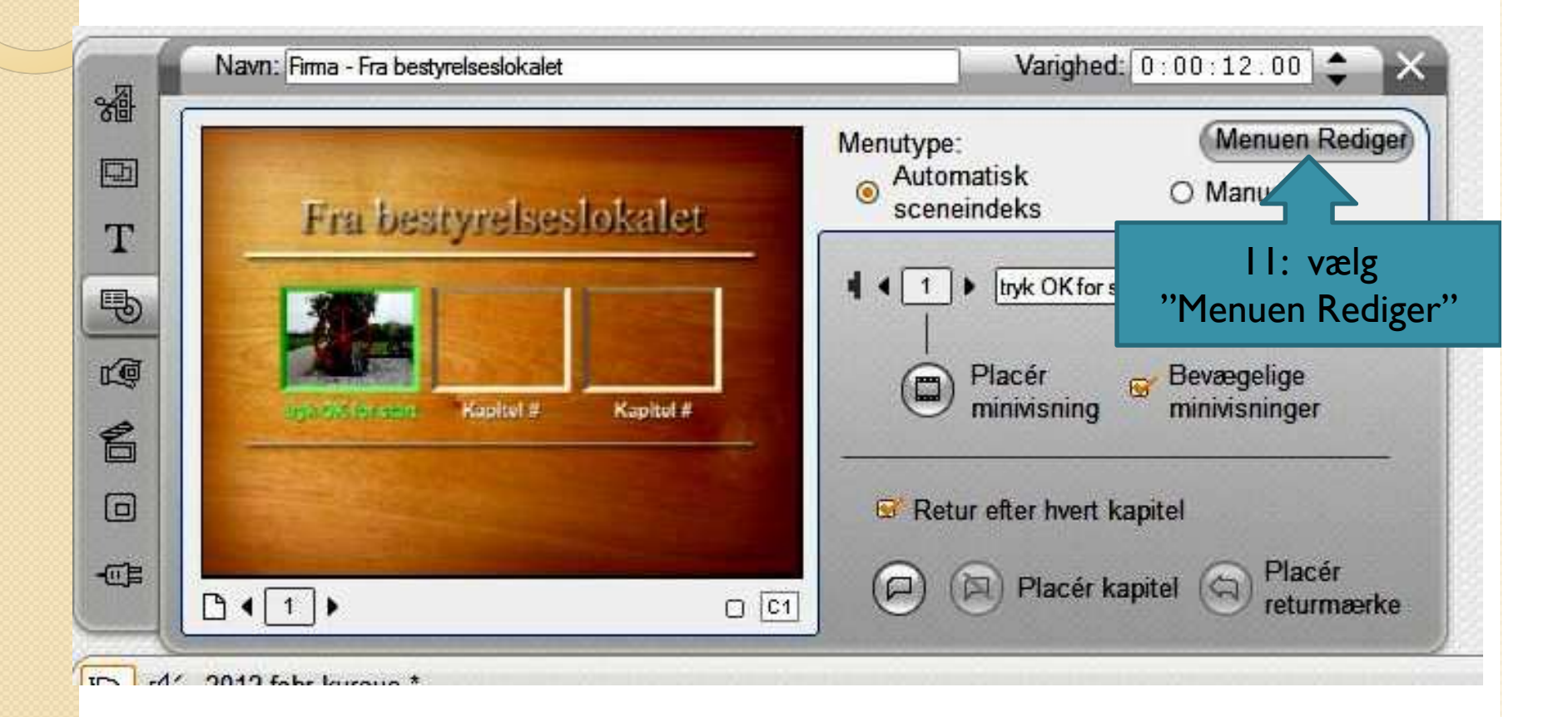

![](_page_6_Picture_0.jpeg)

![](_page_7_Picture_0.jpeg)

![](_page_7_Picture_2.jpeg)

![](_page_8_Picture_0.jpeg)

0

![](_page_8_Picture_2.jpeg)